# Indicadores

help.fracttal.com/hc/es-es/articles/24912122350093-Indicadores

En Fracttal One 5.0 existen 4 tipos de indicadores fundamentales en toda gestión de mantenimiento:

- **Disponibilidad por mantenimiento**: Es la probabilidad de que un sistema, equipo o componente realice la función prevista cuando sea requerido. Se expresa en porcentaje y tiene en cuenta tanto la confiabilidad como la mantenibilidad del sistema.
- Disponibilidad por fallas : Se entiende como el porcentaje de tiempo durante el cual un equipo se encuentra apto para su uso y operatividad, pero tomando en cuenta solo la sumatoria del tiempo por paradas imprevistas, fallas e incidencias de los equipos y activos físicos.
- Tiempo medio entre fallas MTBF (Mean Time Between Failures): Es una medida del tiempo promedio entre fallas consecutivas de un sistema o componente reparable y como dice su nombre, se calcula desde que se presenta una falla hasta que tiempo después se presente la otra, por lo que incluye los periodos de uptime y downtime.
- Tiempo medio de reparación MTTR (Mean Time To Repair): Indica el tiempo promedio necesario para reparar un sistema después de una falla. Un MTTR bajo es deseable, ya que implica una rápida recuperación y menor tiempo de inactividad.

## ¿Cómo los ubicamos en Fracttal One?

1. Clic en menú principal

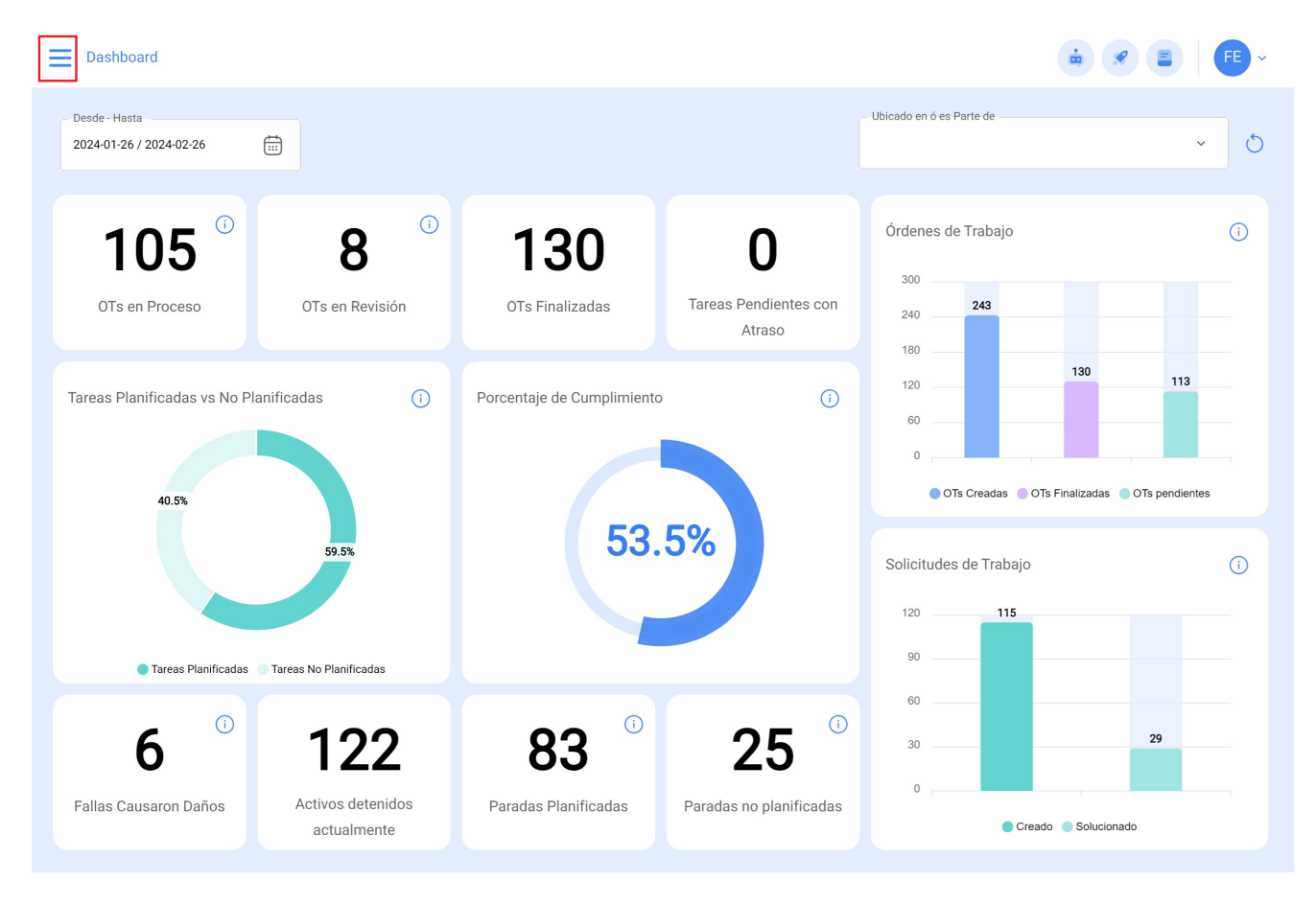

2. clic en el modulo inteligencia de negocio

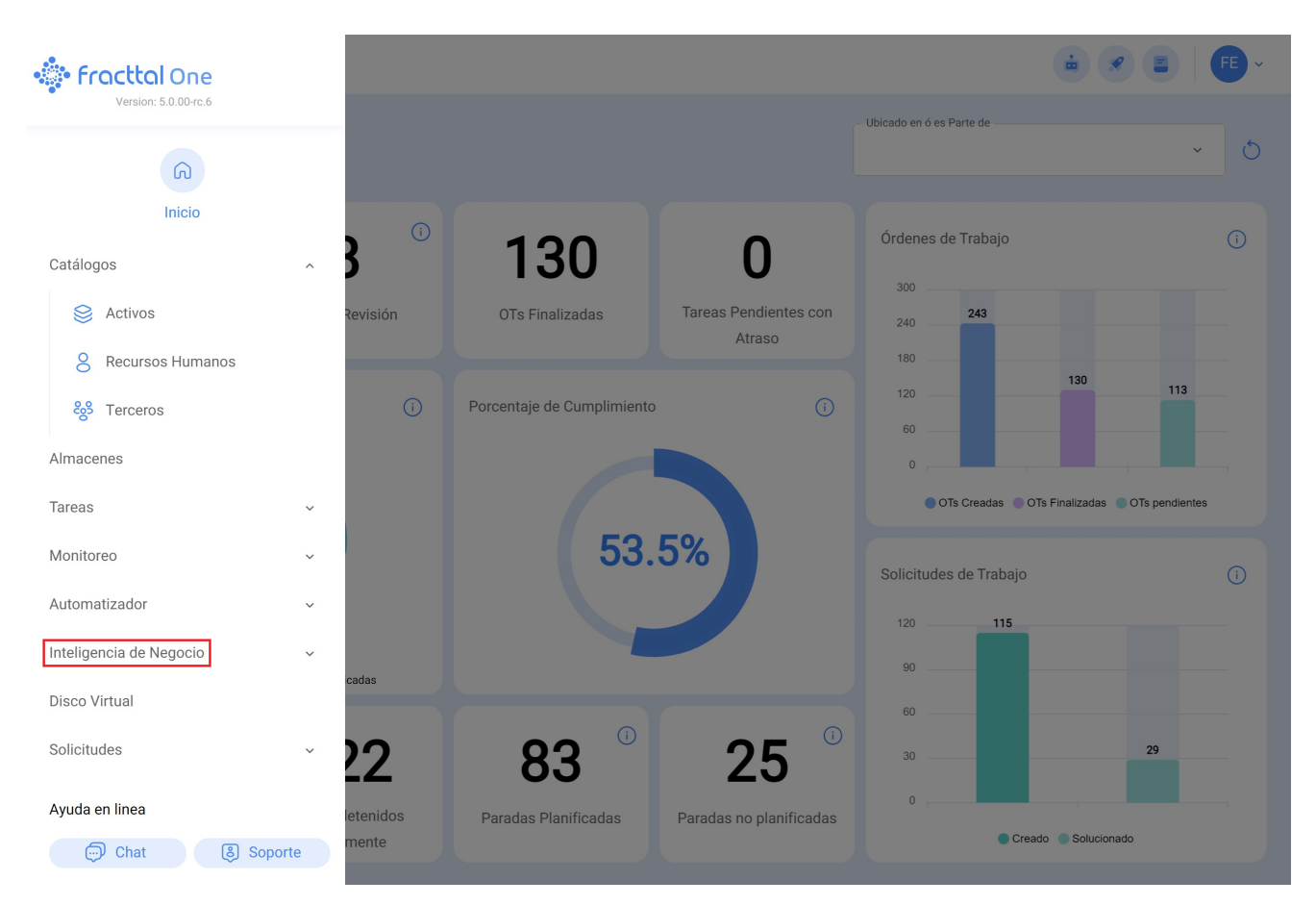

### 3. clic en análisis técnico

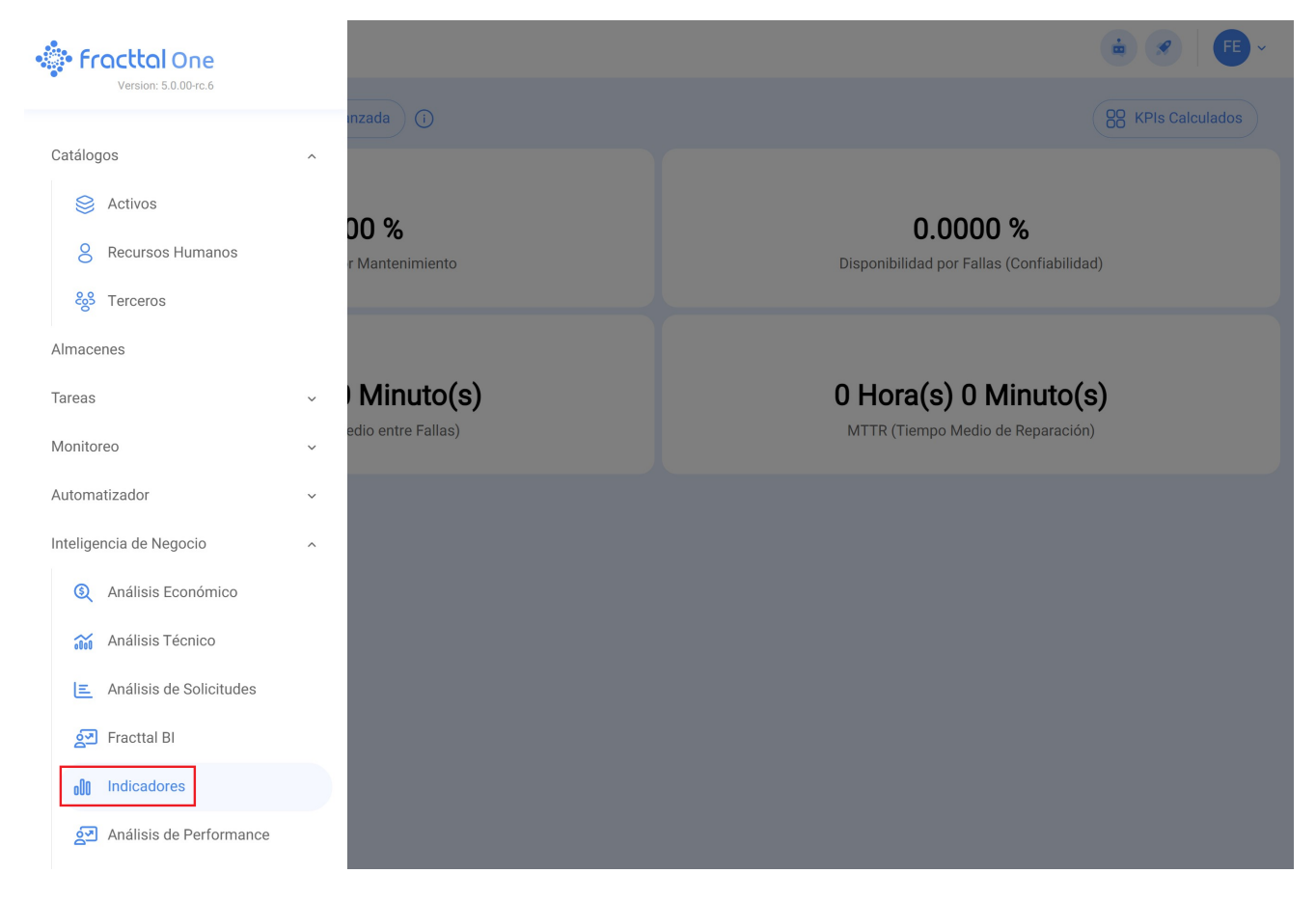

Aquí veras la interfaz de indicadores clave de desempeño

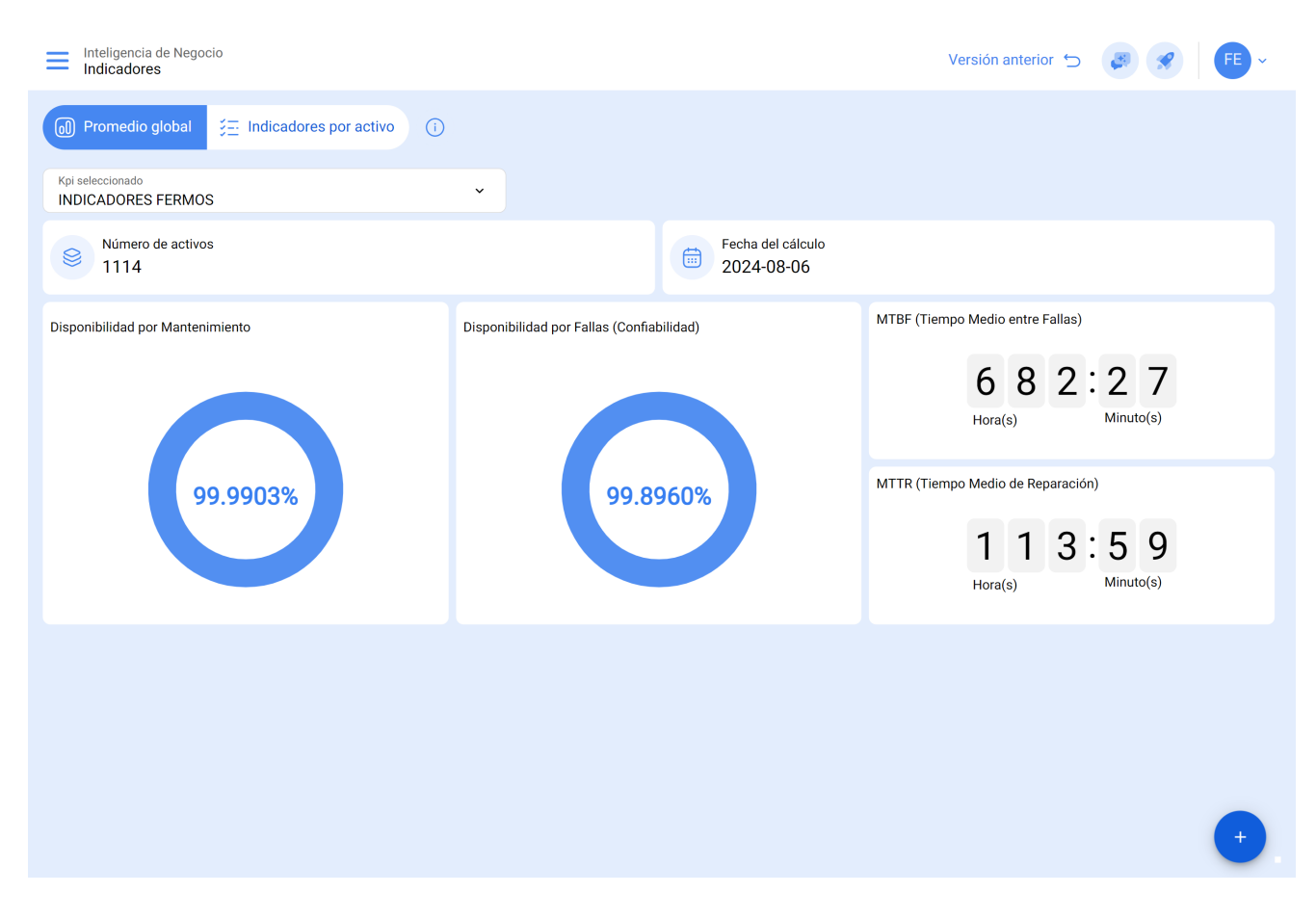

## ¿Qué puede interactuar el usuario allí?

**KPIs Calculados :** En este espacio, los usuarios tienen la posibilidad de elegir los rangos de fechas para consultar sus KPIs. Lo destacado es la opción de guardar estos rangos para consultas futuras, proporcionando una experiencia aún más eficiente.

Paso a Paso: Configuración de KPIs Calculados

1. Haz clic en "KPIs Seleccionado".

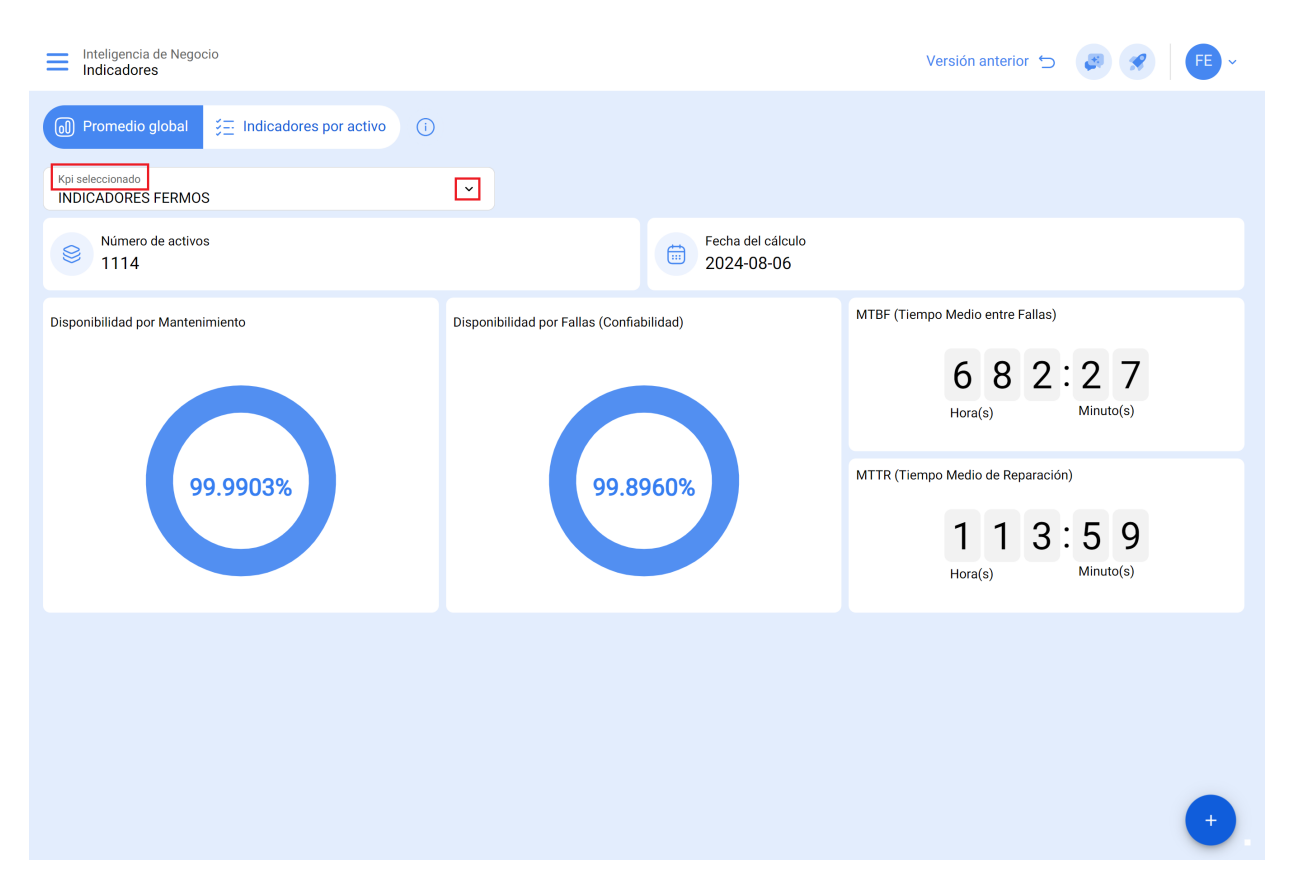

2. Luego, haz clic en el botón de "+"

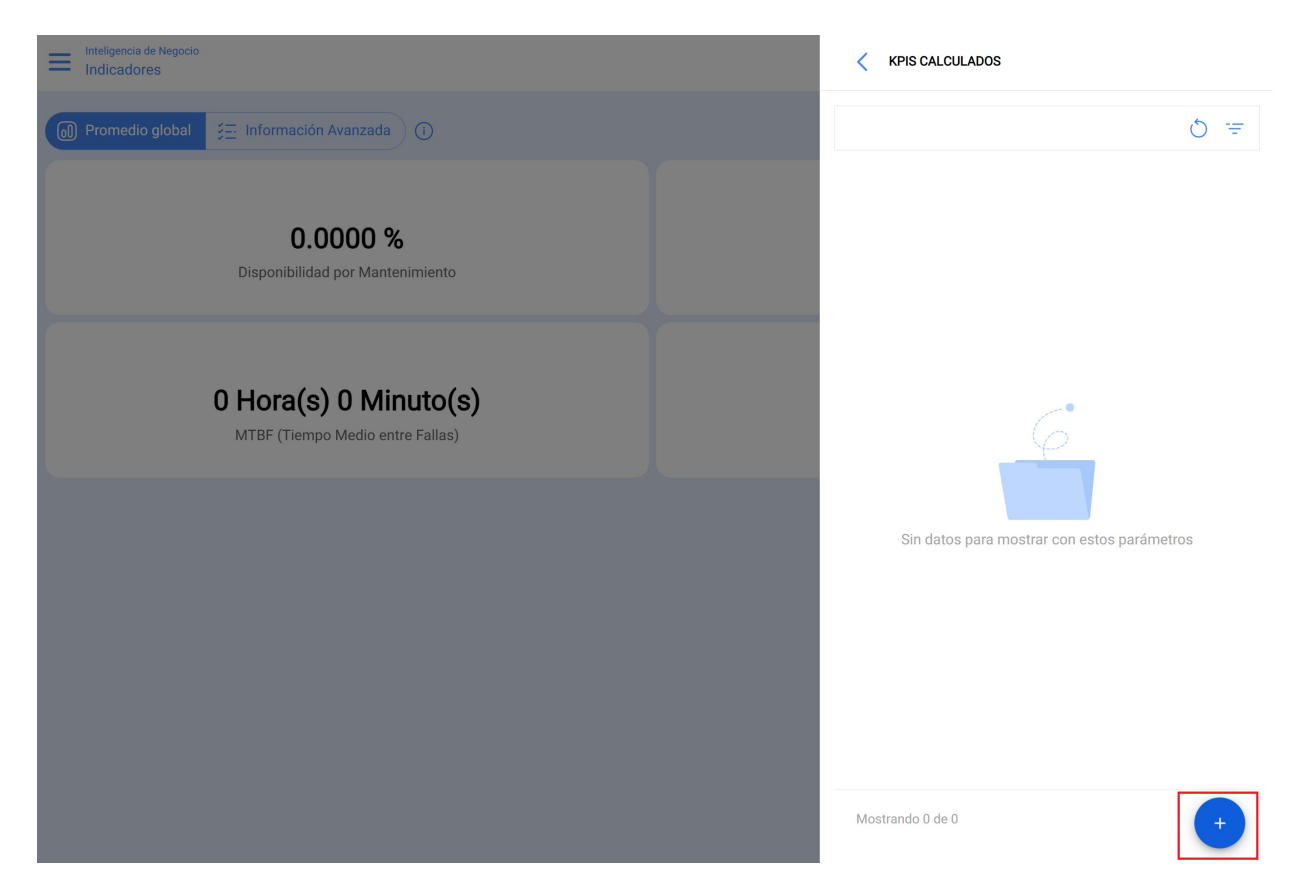

3. En la descripción, ingresa el nombre que deseas para identificar tu análisis. Luego, selecciona el rango de fechas que te interesa y completa los demás campos para centralizar correctamente la información de tu interés, tales como: localización, tipo de activo, código, descripción, centro de costos y formularios.

| Inteligencia de Negocio<br>Indicadores |                                   |                  |                       | ← Editar KPI                        |                        |           |
|----------------------------------------|-----------------------------------|------------------|-----------------------|-------------------------------------|------------------------|-----------|
|                                        |                                   |                  |                       | Descripción<br>INDICADORES FERMOS   |                        |           |
| Kpi seleccionado<br>INDICADORES FERMOS | ×                                 |                  |                       | Fecha de Inicio<br>2024-07-01 07:00 |                        |           |
| Número de activos<br>1114              |                                   | Fecha d<br>2024- | del cálculo<br>·08-06 | Fecha de finalización               |                        |           |
| Disponibilidad por Mantenimiento       | Disponibilidad por Fallas (Confia | bilidad)         |                       | Localización<br>FERMOS CIUDAD DE    | MEXICO México { FERN ~ | $\otimes$ |
|                                        |                                   |                  |                       | Tipo de Activo                      |                        | •         |
| 99.9903%                               | 99.8                              |                  |                       | Código                              |                        |           |
|                                        |                                   |                  |                       | Descripción                         |                        |           |
|                                        |                                   |                  |                       | Centro de costo                     |                        | ~         |
|                                        |                                   |                  |                       | Formularios personalizados          |                        | ~         |
|                                        |                                   |                  |                       | Estado:                             | Finalizado             |           |
|                                        |                                   |                  |                       | Cancelar                            | 📿 Recalcular           |           |

4. Haz clic en "Calcular".

| Inteligencia de Negocio<br>Indicadores       |                                           |                                 | - Agregar KPI                                             |
|----------------------------------------------|-------------------------------------------|---------------------------------|-----------------------------------------------------------|
| Promedio global     E Indicadores por activo |                                           |                                 | Descripción                                               |
| Kpi seleccionado<br>INDICADORES FERMOS       | ·                                         |                                 | Fecha de Inicio                                           |
| Número de activos                            |                                           | Fecha del cálculo<br>2024-08-06 | 2024-08-13 15:24                                          |
|                                              |                                           | 20210000                        | 2024-08-13 15:24                                          |
| Disponibilidad por Mantenimiento             | Disponibilidad por Fallas (Confiabilidad) |                                 | O         CENTRO COMERCIAL EL TESORO { CC-TER v         S |
| 99.9903%                                     | 99.8960%                                  |                                 | Tipo de Activo<br>Equipos ~<br>Código<br>Descripción      |
|                                              |                                           |                                 | Prioridad ~~~                                             |
|                                              |                                           |                                 | ~ Tipo ~ ~                                                |
|                                              |                                           |                                 | Clasificación 1                                           |
|                                              |                                           |                                 | Cancelar 🕝 Calcular                                       |

5. Para seleccionar el análisis bajo las fechas y datos asignados, haz clic en la estrella junto al nombre hasta quedar en color azul, tal como se muestra en la imagen.

| Inteligencia de Negocio<br>Indicadores       |                                      |                                 | KPIs Calculados                                                                                                    | Ŧ  |
|----------------------------------------------|--------------------------------------|---------------------------------|----------------------------------------------------------------------------------------------------|----|
| Promedio global     E Indicadores por activo |                                      |                                 |                                                                                                    |    |
| Kpi seleccionado<br>INDICADORES FERMOS       | ~                                    |                                 | INDICADORES FERMOS<br>Estado: Finalizado                                                                                                    | _  |
| Número de activos<br>1114                    |                                      | Fecha del cálculo<br>2024-08-06 | Rango de fecha 2024-07-01 07:00:00 - 2024-08-06 20:01:16<br>Número de Acti 1114<br>Filtros: Si                                                                                                    | *  |
| Disponibilidad por Mantenimiento             | Disponibilidad por Fallas (Confiabil | idad)                           | KPI JULIO         Finalizado           Estado:         Finalizado           Rango de fecha         2024-06-30 23:00:00 - 2024-07-31 22:59:00 %           Número de Acti         4550           Filtros:         Si                                                                                                    |    |
| 99.9903%                                     | 99.89                                | 60%                             | RFP         Finalizado         Rango de fecha         2024-08-13 15:24:59 - 2024-08-13 15:24:59         Si           Número de Acti         49         Si         Si <td>22</td> | 22 |
|                                              |                                      |                                 |                                                                                                    |    |
|                                              |                                      |                                 | Mostrando 3 de 3                                                                                                    |    |

6. Una vez cargada la información, se te presentará el comportamiento de los indicadores dentro del rango de fechas especificado.

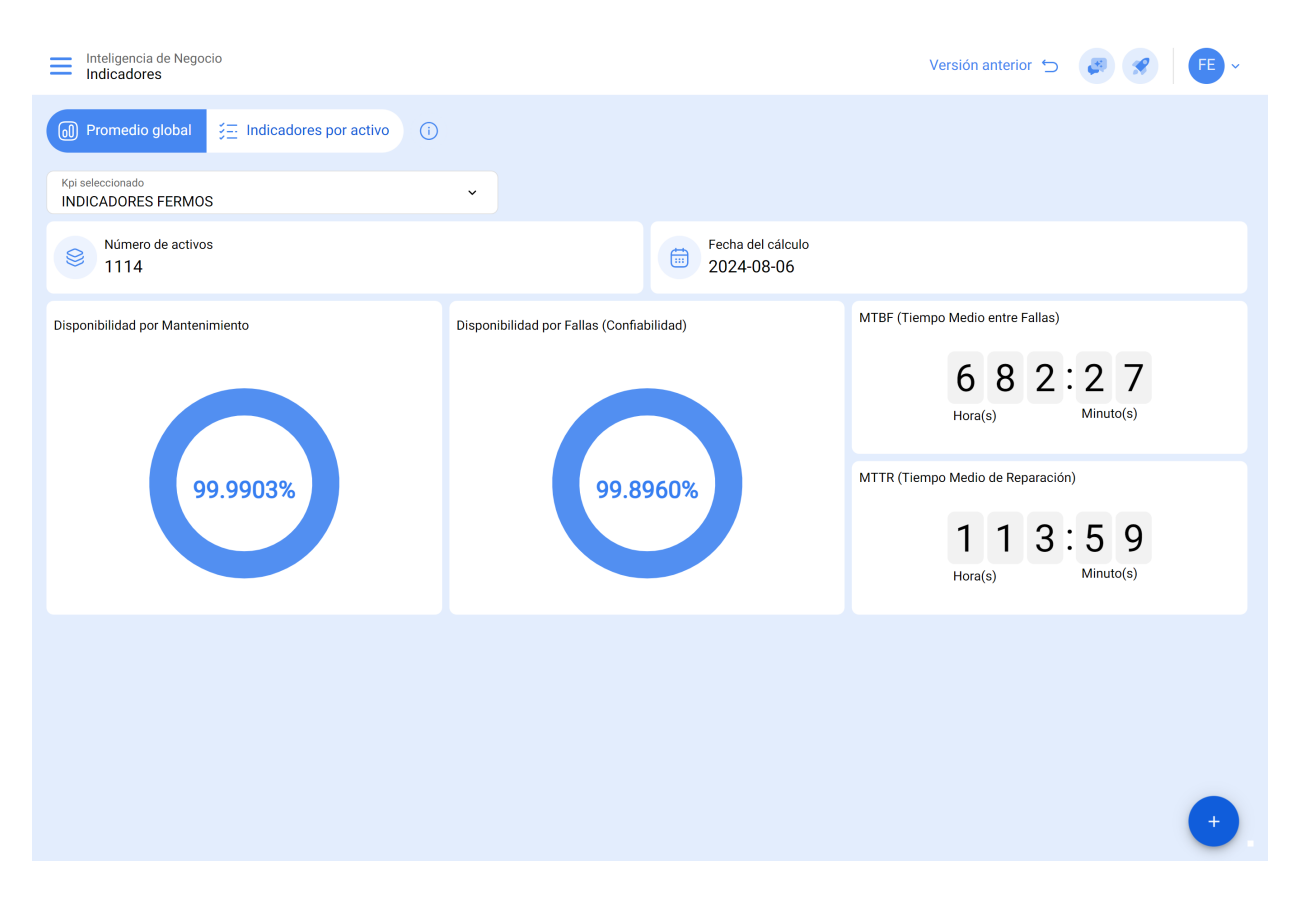

**Promedio global:** Se refiere comúnmente al cálculo promedio que se realiza en los activos, teniendo en cuenta que Fracttal One 5.0 contempla un promedio de cierta cantidad de activos para extraer las variables o datos disponibles.

**Información Avanzada:** En esta sección, proporcionamos a nuestros usuarios una explicación detallada por activo, donde se evalúan los siguientes aspectos

| ≡ ; | nteligencia<br>Indicadoi | de Negocio<br>res     |                |               |      |      |              |              | ÷ *                                      | FE ~                   |
|-----|--------------------------|-----------------------|----------------|---------------|------|------|--------------|--------------|------------------------------------------|------------------------|
|     | Promedio                 | o global 🗦 E Informac | ión Avanzada ( | j)            |      |      |              | :            | Desde - Hasta<br>2024-01-27 / 2024-02-27 | <b>E</b>               |
|     |                          |                       | 1              | 2             | 3    | 4    | 5            | 6            | M strando 5                              | 0 de 6170 <b>8</b> 0 : |
|     |                          | Item                  | Disponibilida  | Disponibilida | MTBF | MTTR | Cantidad Fal | Horas Totale | Horas de par                             | Horas de parada p      |
|     | $\odot$                  | HORNO                 | 100,000 %      | 100,000 %     |      |      | 0            | 768,00       | 0,00                                     | 0,00                   |
|     | $\odot$                  | Chave de fenda { fe   | 100,000 %      | 100,000 %     |      |      | 0            | 768,00       | 0,00                                     | 0,00                   |
|     | $\odot$                  | Cincel Ryobi 2023 {   | 100,000 %      | 100,000 %     |      |      | 0            | 768,00       | 0,00                                     | 0,00                   |
|     | $\odot$                  | Cinta métrica Snap    | 100,000 %      | 100,000 %     |      |      | 0            | 768,00       | 0,00                                     | 0,00                   |
|     | $\odot$                  | COMPARADOR DE C       | 100,000 %      | 100,000 %     |      |      | 0            | 768,00       | 0,00                                     | 0,00                   |
|     | $\odot$                  | Compresor Huracan     | 100,000 %      | 100,000 %     |      |      | 0            | 768,00       | 0,00                                     | 0,00                   |
|     | $\odot$                  | CONTADOR DE PAR       | 100,000 %      | 100,000 %     |      |      | 0            | 768,00       | 0,00                                     | 0,00                   |
|     | $\odot$                  | ALICATE DE PUNTA      | 100,000 %      | 100,000 %     |      |      | 0            | 768,00       | 0,00                                     | 0,00                   |
|     | $\odot$                  | HI { HI }             | 100,000 %      | 100,000 %     |      |      | 0            | 768,00       | 0,00                                     | 0,00                   |
|     | 0                        | AB { AB-1 }           | 100,000 %      | 100,000 %     |      |      | 0            | 768,00       | 0,00                                     | 0,00                   |
|     | 0                        | OFICINA 2 { HI-OFI2 } | 100,000 %      | 100,000 %     |      |      | 0            | 768,00       | 0,00                                     | 0,00                   |
|     | $\odot$                  | MEDIDOR DE ENER       | 100,000 %      | 100,000 %     |      |      | 0            | 768,00       | 0,00                                     | 0,00                   |

- Disponibilidad por mantenimientos: La disponibilidad por mantenimientos se refiere al tiempo durante el cual un activo está operativo y disponible para su uso, excluyendo el tiempo dedicado a actividades de mantenimiento planificadas. Es decir, representa la fracción de tiempo en la que el activo está en funcionamiento y no está programado para mantenimiento.
- Disponibilidad por falla (confiabilidad): La disponibilidad por falla, también conocida como confiabilidad, indica la capacidad de un activo para funcionar sin interrupciones debido a fallas. Representa el porcentaje de tiempo en el que el activo está operativo sin experimentar problemas o averías.
- 3. **MTBF (Mean Time Between Failures):** MTBF es la abreviatura de Mean Time Between Failures, que traducido al español significa Tiempo Medio Entre Fallas. Es una medida de confiabilidad que representa el tiempo promedio que transcurre entre las fallas de un activo, indicando la fiabilidad esperada.
- 4. **MTTR (Mean Time To Repair):** MTTR es la abreviatura de Mean Time To Repair, que traducido al español significa Tiempo Medio de Reparación. Representa el tiempo promedio necesario para reparar un activo después de que ha experimentado una falla.

- 5. **Cantidad de fallas:** Se refiere al número total de fallas que ha experimentado un activo en un período específico.
- 6. **Horas totales:** Esta información sirve como base para evaluar el rendimiento de los activos en un período específico.
- 7. Horas totales por averías: Indica la cantidad total de horas en las que los activos están fuera de servicio debido averías e intervenciones correctivas.
- 8. **Horas paradas por mantenimiento:** Indica la cantidad total de horas en las que los activos están fuera de servicio debido a actividades de mantenimiento planificadas.

**Nota:** Estos indicadores se evalúan bajo el rango de fecha que se selecciona en parte superior derecha de la interfaz

| Inteligenci | E Inteligencia de Negocio<br>Indicadores |               |               |      |      |              |              |                                      |                   |  |
|-------------|------------------------------------------|---------------|---------------|------|------|--------------|--------------|--------------------------------------|-------------------|--|
| Promed      | io global 🗦 Ξ Informa                    | ción Avanzada | Ū             |      |      |              | <br>20:      | sde - Hasta<br>24-01-27 / 2024-02-27 | ÷                 |  |
|             |                                          |               |               |      |      |              |              | Mostrando 5                          | 0 de 6170 💍 🚦     |  |
|             | Item                                     | Disponibilida | Disponibilida | MTBF | MTTR | Cantidad Fal | Horas Totale | Horas de par                         | Horas de parada p |  |
|             | HORNO                                    | 100,000 %     | 100,000 %     |      |      | 0            | 768,00       | 0,00                                 | 0,00              |  |
| □ ◎         | Chave de fenda { fe                      | 100,000 %     | 100,000 %     |      |      | 0            | 768,00       | 0,00                                 | 0,00              |  |
|             | Cincel Ryobi 2023 {                      | 100,000 %     | 100,000 %     |      |      | 0            | 768,00       | 0,00                                 | 0,00              |  |
| □ ◎         | Cinta métrica Snap                       | 100,000 %     | 100,000 %     |      |      | 0            | 768,00       | 0,00                                 | 0,00              |  |
| □ ◎         | COMPARADOR DE C                          | 100,000 %     | 100,000 %     |      |      | 0            | 768,00       | 0,00                                 | 0,00              |  |
| □ ◎         | Compresor Huracan                        | 100,000 %     | 100,000 %     |      |      | 0            | 768,00       | 0,00                                 | 0,00              |  |
|             | CONTADOR DE PAR                          | 100,000 %     | 100,000 %     |      |      | 0            | 768,00       | 0,00                                 | 0,00              |  |
| □ ◎         | ALICATE DE PUNTA                         | 100,000 %     | 100,000 %     |      |      | 0            | 768,00       | 0,00                                 | 0,00              |  |
|             | HI { HI }                                | 100,000 %     | 100,000 %     |      |      | 0            | 768,00       | 0,00                                 | 0,00              |  |
|             | AB { AB-1 }                              | 100,000 %     | 100,000 %     |      |      | 0            | 768,00       | 0,00                                 | 0,00              |  |
|             | OFICINA 2 { HI-OFI2 }                    | 100,000 %     | 100,000 %     |      |      | 0            | 768,00       | 0,00                                 | 0,00              |  |
|             | MEDIDOR DE ENER                          | 100,000 %     | 100,000 %     |      |      | 0            | 768,00       | 0,00                                 | 0,00              |  |

Al hacer clic en cada activo, los usuarios pueden acceder a las fórmulas específicas que hemos implementado para calcular los resultados finales. Esto asegura que cada fórmula se ajuste y personalice según el activo seleccionado.

| nteligencia<br>ndicado | de Negocio<br>res     |               |               |      |      |              | CHAVE DE FENDA { FENDA }                                                                                        |
|------------------------|-----------------------|---------------|---------------|------|------|--------------|----------------------------------------------------------------------------------------------------|
| Promedi                | o global 🔅 🗄 Informa  | ción Avanzada | 1             |      |      |              | Disponibilidad por Mantenimiento $rac{HTP-\sum HPM}{HTP}	imes 100=100\%$                                       |
|                        | ltem                  | Disponibilida | Disponibilida | MTBF | MTTR | Cantid:<br>⊐ | Abreviaturas<br>HTP: Horas Totales en el Periodo = 768<br>ΣHPM: Sumatoria Horas de parada por mantenimiento = 0 |
| 0                      | HORNO                 | 100,000 %     | 100,000 %     |      |      |              | Disponibilidad por Averías                                                                                      |
| 0                      | Chave de fenda { fe   | 100,000 %     | 100,000 %     |      |      |              | $Disponibilidad por Fallas(Confiabilidad) = \frac{HTP - \sum HPA}{\times 100 - 100\%}$                          |
| $\odot$                | Cincel Ryobi 2023 {   | 100,000 %     | 100,000 %     |      |      |              | HTP Abreviaturas                                                                                                |
| 0                      | Cinta métrica Snap    | 100,000 %     | 100,000 %     |      |      |              | HTP: Horas Totales en el Periodo = 768<br>ΣΗΡΑ: Sumatoria Horas de parada por averías = 0                       |
| 0                      | COMPARADOR DE C       | 100,000 %     | 100,000 %     |      |      |              | Tiempo Medio entre Fallos                                                                                       |
| 0                      | Compresor Huracan     | 100,000 %     | 100,000 %     |      |      |              | $MTBF = rac{HTP}{AP} =Hora(s)$                                                                                 |
| $\odot$                | CONTADOR DE PAR       | 100,000 %     | 100,000 %     |      |      |              | Abreviaturas                                                                                                    |
| 0                      | ALICATE DE PUNTA      | 100,000 %     | 100,000 %     |      |      |              | AP: Nº de Averías en el Período = 0                                                                             |
| 0                      | HI { HI }             | 100,000 %     | 100,000 %     |      |      |              | Tiempo Medio de Reparación                                                                                      |
| 0                      | AB { AB-1 }           | 100,000 %     | 100,000 %     |      |      |              | $MTTR = \frac{\Pi \Gamma A}{AP} = Hora(s)$                                                                      |
| 0                      | OFICINA 2 { HI-OFI2 } | 100,000 %     | 100,000 %     |      |      |              | Abreviaturas<br>HPA: Horas de parada por averías = 0<br>AP: Nº de Averías en el Período = 0                     |
| 0                      | MEDIDOR DE ENER       | 100,000 %     | 100,000 %     |      |      |              |                                                                                                    |

También proporcionamos un icono que redirige puntualmente a la información detallada de cada activo.

| ≡ | Inteligence<br>Indicad | ia de Negocio<br>Ores |               |               |      |      |              |              | ÷.                                       |                   |
|---|------------------------|-----------------------|---------------|---------------|------|------|--------------|--------------|------------------------------------------|-------------------|
| ٥ | Prome                  | dio global            | ción Avanzada | i             |      |      |              | :            | Desde - Hasta<br>2024-01-27 / 2024-02-27 | <b>=</b>          |
|   |                        |                       |               |               |      |      |              |              | Mostrando 5                              | 0 de 6170 💍 🚦     |
|   |                        | Item                  | Disponibilida | Disponibilida | MTBF | MTTR | Cantidad Fal | Horas Totale | Horas de par                             | Horas de parada p |
|   | 0                      | HORNO                 | 100,000 %     | 100,000 %     |      |      | 0            | 768,00       | 0,00                                     | 0,00              |
|   | 0                      | Chave de fenda { fe   | 100,000 %     | 100,000 %     |      |      | 0            | 768,00       | 0,00                                     | 0,00              |
|   | 0                      | Cincel Ryobi 2023 {   | 100,000 %     | 100,000 %     |      |      | 0            | 768,00       | 0,00                                     | 0,00              |
|   | 0                      | Cinta métrica Snap    | 100,000 %     | 100,000 %     |      |      | 0            | 768,00       | 0,00                                     | 0,00              |
|   | 0                      | COMPARADOR DE C       | 100,000 %     | 100,000 %     |      |      | 0            | 768,00       | 0,00                                     | 0,00              |
|   | 0                      | Compresor Huracan     | 100,000 %     | 100,000 %     |      |      | 0            | 768,00       | 0,00                                     | 0,00              |
|   | 0                      | CONTADOR DE PAR       | 100,000 %     | 100,000 %     |      |      | 0            | 768,00       | 0,00                                     | 0,00              |
|   | 0                      | ALICATE DE PUNTA      | 100,000 %     | 100,000 %     |      |      | 0            | 768,00       | 0,00                                     | 0,00              |
|   | 0                      | HI { HI }             | 100,000 %     | 100,000 %     |      |      | 0            | 768,00       | 0,00                                     | 0,00              |
|   | 0                      | AB { AB-1 }           | 100,000 %     | 100,000 %     |      |      | 0            | 768,00       | 0,00                                     | 0,00              |
|   | 0                      | OFICINA 2 { HI-OFI2 } | 100,000 %     | 100,000 %     |      |      | 0            | 768,00       | 0,00                                     | 0,00              |
|   | 0                      | MEDIDOR DE ENER       | 100,000 %     | 100,000 %     |      |      | 0            | 768,00       | 0,00                                     | 0,00              |

Puedes filtrar de manera específica una localización, ubicación, tipo de activo, código, centro de costos o formulario personalizado.

| Inteligencia | a de Negocio<br>D <b>res</b> |               |               |      |      |         | ← FILTRAR                  |               |                    |
|--------------|------------------------------|---------------|---------------|------|------|---------|----------------------------|---------------|--------------------|
| Promed       | io global 🗦 \Xi Informac     | ción Avanzada | <sup>()</sup> |      |      |         | ACTIVO                     | SE:<br>TAREAS | ÓRDENES DE TRABAJO |
|              |                              |               |               |      |      |         | - Localización             |               | ~                  |
|              | ltem                         | Disponibilida | Disponibilida | MTBF | MTTR | Cantida | Tipo de Activo             |               |                    |
|              | HORNO                        | 100,000 %     | 100,000 %     |      |      |         |                            |               | •                  |
|              | Chave de fenda { fe          | 100,000 %     | 100,000 %     |      |      |         | - Código                   |               |                    |
|              | Cincel Ryobi 2023 {          | 100,000 %     | 100,000 %     |      |      |         | Descripción                |               |                    |
|              | Cinta métrica Snap           | 100,000 %     | 100,000 %     |      |      |         |                            |               |                    |
|              | COMPARADOR DE C              | 100,000 %     | 100,000 %     |      |      |         | Centro de costo            |               | ~                  |
|              | Compresor Huracan            | 100,000 %     | 100,000 %     |      |      |         | Formularios personalizados |               |                    |
|              | CONTADOR DE PAR              | 100,000 %     | 100,000 %     |      |      |         |                            |               | ~                  |
|              | ALICATE DE PUNTA             | 100,000 %     | 100,000 %     |      |      |         |                            |               |                    |
|              | HI { HI }                    | 100,000 %     | 100,000 %     |      |      |         |                            |               |                    |
|              | AB { AB-1 }                  | 100,000 %     | 100,000 %     |      |      |         |                            |               |                    |
|              | OFICINA 2 { HI-OFI2 }        | 100,000 %     | 100,000 %     |      |      |         |                            |               |                    |
|              | MEDIDOR DE ENER              | 100,000 %     | 100,000 %     |      |      |         | Borrar Filtros             |               | - Aplicar Filtros  |

**Icono visualizar fórmulas general:** Aquí ofrecemos a nuestros usuarios una explicación detallada de las diversas fórmulas que empleamos para obtener los resultados finales de manera general.

🕕 Promedio global 🗦 Información Avanzada 🕕

#### 🖮 🔗 🔳 🖪 🖌

÷

Desde - Hasta 2024-01-27 / 2024-02-27

|   |                       |               |               |      |      |              |              | Mostrando 40 | 00 de 6170 💍 🚦    |
|---|-----------------------|---------------|---------------|------|------|--------------|--------------|--------------|-------------------|
|   | ltem                  | Disponibilida | Disponibilida | MTBF | MTTR | Cantidad Fal | Horas Totale | Horas de par | Horas de parada p |
| 0 | HORNO                 | 100,000 %     | 100,000 %     |      |      | 0            | 768,00       | 0,00         | 0,00              |
| 0 | Chave de fenda { fe   | 100,000 %     | 100,000 %     |      |      | 0            | 768,00       | 0,00         | 0,00              |
| 0 | Cincel Ryobi 2023 {   | 100,000 %     | 100,000 %     |      |      | 0            | 768,00       | 0,00         | 0,00              |
| 0 | Cinta métrica Snap    | 100,000 %     | 100,000 %     |      |      | 0            | 768,00       | 0,00         | 0,00              |
| 0 | COMPARADOR DE C       | 100,000 %     | 100,000 %     |      |      | 0            | 768,00       | 0,00         | 0,00              |
| 0 | Compresor Huracan     | 100,000 %     | 100,000 %     |      |      | 0            | 768,00       | 0,00         | 0,00              |
| 0 | CONTADOR DE PAR       | 100,000 %     | 100,000 %     |      |      | 0            | 768,00       | 0,00         | 0,00              |
| 0 | ALICATE DE PUNTA      | 100,000 %     | 100,000 %     |      |      | 0            | 768,00       | 0,00         | 0,00              |
| 0 | HI { HI }             | 100,000 %     | 100,000 %     |      |      | 0            | 768,00       | 0,00         | 0,00              |
| 0 | AB { AB-1 }           | 100,000 %     | 100,000 %     |      |      | 0            | 768,00       | 0,00         | 0,00              |
| 0 | OFICINA 2 { HI-OFI2 } | 100,000 %     | 100,000 %     |      |      | 0            | 768,00       | 0,00         | 0,00              |
| 0 | MEDIDOR DE ENER       | 100,000 %     | 100,000 %     |      |      | 0            | 768,00       | 0,00         | 0,00              |

#### Inteligencia de Negocio Indicadores

🕕 Promedio global 🗦 Información Avanzada 🛈

|   | Item                  | Disponibilida | Disponibilida | MTBF | MTTR | Can |
|---|-----------------------|---------------|---------------|------|------|-----|
| 0 | HORNO                 | 100,000 %     | 100,000 %     |      |      |     |
| 0 | Chave de fenda { fe   | 100,000 %     | 100,000 %     |      |      |     |
| 0 | Cincel Ryobi 2023 {   | 100,000 %     | 100,000 %     |      |      |     |
| 0 | Cinta métrica Snap    | 100,000 %     | 100,000 %     |      |      |     |
| 0 | COMPARADOR DE C       | 100,000 %     | 100,000 %     |      |      |     |
| 0 | Compresor Huracan     | 100,000 %     | 100,000 %     |      |      |     |
| 0 | CONTADOR DE PAR       | 100,000 %     | 100,000 %     |      |      |     |
| 0 | ALICATE DE PUNTA      | 100,000 %     | 100,000 %     |      |      |     |
| 0 | HI { HI }             | 100,000 %     | 100,000 %     |      |      |     |
| 0 | AB { AB-1 }           | 100,000 %     | 100,000 %     |      |      |     |
| 0 | OFICINA 2 { HI-OFI2 } | 100,000 %     | 100,000 %     |      |      |     |
| 0 | MEDIDOR DE ENER       | 100,000 %     | 100,000 %     |      |      |     |

#### FÓRMULA

Disponibilidad por Mantenimiento

$$Disponibilidad = rac{HTP - \sum HPM}{HTP} imes 100$$

Abreviaturas

HTP: Horas Totales en el Periodo ΣHPM: Sumatoria Horas de parada por mantenimiento

Disponibilidad por Averías

$$\frac{Disponibilidad por Fallas(Confiabilidad)}{\frac{HTP-\sum HPA}{HTP}} \times 100$$

Abreviaturas HTP: Horas Totales en el Periodo ΣΗΡΑ: Sumatoria Horas de parada por averías

Tiempo Medio entre Fallos —

$$MTBF = \frac{HTP}{AP}$$

Abreviaturas HTP: Horas Totales en el Periodo AP: Nº de Averías en el Período

Tiempo Medio de Reparación

$$MTTR = \frac{HPA}{AP}$$

Abreviaturas HPA: Horas de parada por averías AP: Nº de Averías en el Período

## Comprendamos puntualmente las formulas:

#### 1. ¿Qué son las horas totales en el periodo (HTP):

Corresponde al total de horas evaluadas en el lapso de tiempo (este dato sale del filtro por rango de fechas) en la que se está evaluando el indicador(**Imagen A**) por el número de horas de uso promedio diario de los activos evaluados (**imagen B**).

#### ¿Dónde encontramos lo mencionado anteriormente en Fracttal One?

#### Lapso de tiempo evaluado (Imagen A)

| Inteligence | ia de Negocio<br>Ores  |               |               |      |      |              |              | ÷ *                                  |                   |
|-------------|------------------------|---------------|---------------|------|------|--------------|--------------|--------------------------------------|-------------------|
| Promee      | lio global 🗦 🗄 Informa | ción Avanzada | i             |      |      |              | <br>20:      | sde - Hasta<br>24-01-27 / 2024-02-27 | <b>=</b>          |
|             |                        |               |               |      |      |              |              | Mostrando 5                          | 0 de 6170 💍 🚦     |
|             | Item                   | Disponibilida | Disponibilida | MTBF | MTTR | Cantidad Fal | Horas Totale | Horas de par                         | Horas de parada p |
|             | HORNO                  | 100,000 %     | 100,000 %     |      |      | 0            | 768,00       | 0,00                                 | 0,00              |
|             | Chave de fenda { fe    | 100,000 %     | 100,000 %     |      |      | 0            | 768,00       | 0,00                                 | 0,00              |
|             | Cincel Ryobi 2023 {    | 100,000 %     | 100,000 %     | -    | -    | 0            | 768,00       | 0,00                                 | 0,00              |
|             | Cinta métrica Snap     | 100,000 %     | 100,000 %     | -    | -    | 0            | 768,00       | 0,00                                 | 0,00              |
|             | COMPARADOR DE C        | 100,000 %     | 100,000 %     | -    | -    | 0            | 768,00       | 0,00                                 | 0,00              |
|             | Compresor Huracan      | 100,000 %     | 100,000 %     | -    | -    | 0            | 768,00       | 0,00                                 | 0,00              |
|             | CONTADOR DE PAR        | 100,000 %     | 100,000 %     | -    | -    | 0            | 768,00       | 0,00                                 | 0,00              |
|             | ALICATE DE PUNTA       | 100,000 %     | 100,000 %     | -    | -    | 0            | 768,00       | 0,00                                 | 0,00              |
|             | HI { HI }              | 100,000 %     | 100,000 %     | -    | -    | 0            | 768,00       | 0,00                                 | 0,00              |
|             | AB { AB-1 }            | 100,000 %     | 100,000 %     |      |      | 0            | 768,00       | 0,00                                 | 0,00              |
|             | OFICINA 2 { HI-OFI2 }  | 100,000 %     | 100,000 %     |      |      | 0            | 768,00       | 0,00                                 | 0,00              |
|             | MEDIDOR DE ENER        | 100,000 %     | 100,000 %     |      |      | 0            | 768,00       | 0,00                                 | 0,00              |

#### Número de horas de uso promedio diario del activo (Imagen B)

| Activos<br>Equipos                                                             |                                                                                                   |                  |                | 🚊 🔗 F -                                     |
|--------------------------------------------------------------------------------|---------------------------------------------------------------------------------------------------|------------------|----------------|---------------------------------------------|
| ← Ascensor 1                                                                   |                                                                                                   |                  |                | Guardar                                     |
| Fuera de servicio: No<br>Habilitado                                            | Ubicado en ó es Parte d<br>// Nombre de equipo — Ascensor 1  Fabricante MTY Número de serial 2024 |                  | Especificación | <ul> <li>Código</li> <li>1993-01</li> </ul> |
| <ul> <li>Información</li> <li>Tiene cambios pendientes por guardar!</li> </ul> | TIPO DE CONTRATO                                                                                  | Código de Barras |                | Prioridad<br>Muy Alta •                     |
| Detalles                                                                       | Tinz                                                                                              |                  |                |                                             |
| 🞧 General                                                                      | Electromecanico 🛞 🗸                                                                               | Electrico        | × ×            | Transporte vertical × ·                     |
| 📴 Formulario Personalizado                                                     | Proveedor                                                                                         |                  |                | - Fecha de Compra                           |
| Estado de Salud                                                                | CDE                                                                                               |                  | × ×            | 2001-01-01                                  |
| (§) Financiero                                                                 | Horas de uso promedio diario                                                                      |                  |                | Visible para todos                          |
| 88 Terceros                                                                    | 24.00                                                                                             |                  |                |                                             |
| 🔀 Repuestos y Suministros                                                      | Plan de Tareas                                                                                    |                  |                |                                             |

#### **Recomendaciones:**

Es fundamental evitar que el campo "Horas de uso promedio diario" se encuentre en cero, ya que esta configuración podría tener un impacto directo en las Horas Totales en el Periodo (HTP) y, por consiguiente, en los indicadores clave de desempeño. Mantener un valor distinto de cero en este campo es esencial para garantizar la integridad de los cálculos y la precisión de los indicadores asociados.

#### 2. ¿Qué es la sumatoria de horas de parada por mantenimiento(HPM)?

Corresponde al tiempo real de paro del activo que es registrado en las OTs Planificadas.

#### ¿Dónde encontramos lo mencionado anteriormente en Fracttal One?

Para encontrar la información mencionada anteriormente en Fracttal One, primero, dirígete al menú principal y selecciona el módulo "Tareas" y, posteriormente, "Órdenes de Trabajo" como se indica a continuación:

| 🔅 Fracttal One                                              |   |           | Q Buscar |         |
|-------------------------------------------------------------|---|-----------|----------|---------|
| Version: 5.0.00-rc.6                                        |   |           |          | 0 == -⊶ |
| (G)<br>Inicio                                               |   |           |          |         |
| Nueva Actualización<br>Nueva actualización 5.0.00-<br>rc.7. |   |           |          |         |
| Catálogos                                                   | ~ |           |          |         |
| Almacenes                                                   |   |           |          |         |
| Tareas                                                      | ^ |           |          |         |
| 🛃 Plan de Tareas                                            |   |           |          |         |
| Órdenes de Trabajo                                          |   |           |          |         |
| ▶ Presupuesto                                               |   |           |          |         |
| Monitoreo                                                   | ~ |           |          |         |
| Automatizador                                               | ~ |           |          |         |
| Inteligencia de Negocio                                     | ~ | RIA PRIMA |          |         |
| Disco Virtual                                               |   |           |          |         |
| Solicitudes                                                 | ~ |           |          |         |

Después, realiza un filtro seleccionando la opción "Tareas" y en la casilla de tipo de planificación elige "Tareas planificadas", tal como se muestra en la siguiente imagen:

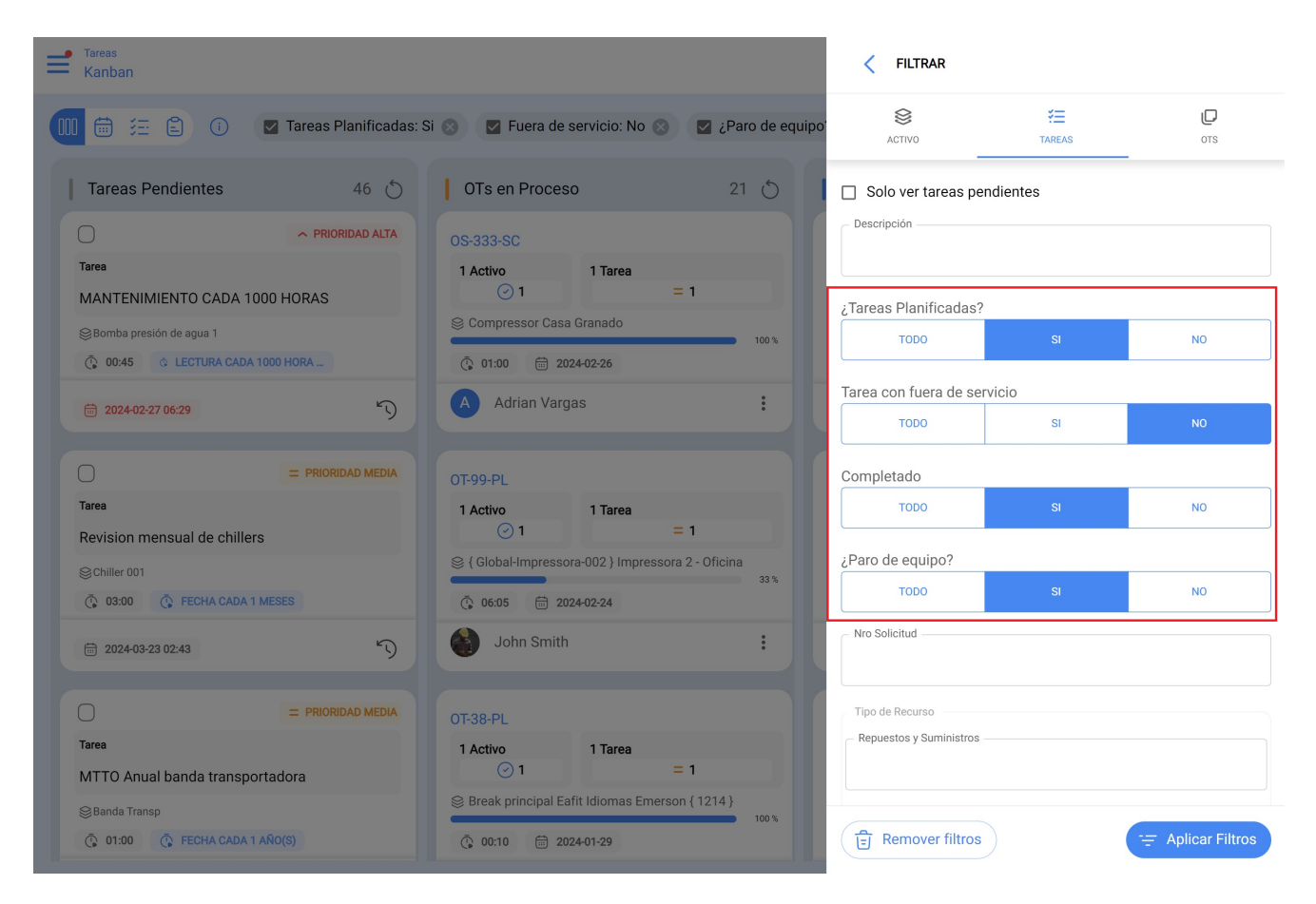

Cada tarea que observamos después de aplicar el filtro contendrá un campo específico, como se evidencia en la imagen:

| < Orden de Trabajo                                                                                                    | AXYZ 5018 - MESA ROUTER                                                                                               |                                                 |                                                     |          |  |
|----------------------------------------------------------------------------------------------------|----------------------------------------------------------------------------------------------------|-------------------------------------------------|-----------------------------------------------------|----------|--|
| Adrian Vargas                                                                                                    | G<br>TAREA                                                                                                    | SUBTAREAS                                       | RECURSOS                                            | ADJUNTOS |  |
| Q 00:00:00 Calificación 会会会会 Nota                                                                                                    | General<br>Engrase eje mot<br>Tipo de tarea:<br>Fecha Programad<br>Prioridad:<br>Clasificación 1:<br>Clasificación 2: | tor<br>Alta<br>LUBR<br>PREV                     | SUAL<br>01-27<br>ICACION<br>ENTIVA PERIÓDICA        |          |  |
| Tareas           Omage: AXYZ 5018 - Mesa Router           // Luminosos Alcaino prub1/ Las Acacias/ GNC/                                                                                       | Tiempo<br>Duración estima<br>Fecha inicial:<br>Fecha Final:                                                           | ada:                                            | 01:00:00<br>2024-02-23 13:10:<br>2024-02-23 13:10:5 | D5<br>35 |  |
| Engrase eje motor         Tipo de tarea:       MENSUAL         Clasificación 1:       LUBRICACION         Clasificación 2:       PREVENTIVA PERIÓDICA         Nro Solicitud:       2024/01-27 | Tiempo de Ejec<br>Tiempo estimar<br>Tiempo Real de Pa<br>002:00                                                       | ucion:<br>do de paro del acti<br>iro del Activo | 00:00:30                                            |          |  |
| Completado RECURSOS 1 ADJUNTOS 3                                                                                                    | Activador<br>Fecha Cada 1 M                                                                                           | leses                                           |                                                     |          |  |
|                                                                                                    |                                                                                                    |                                                 |                                                     |          |  |
|                                                                                                    | E Reg                                                                                                    | gistros                                         |                                                     |          |  |

Es en este campo donde se debe completar el tiempo de paro del activo durante cada mantenimiento. Esta responsabilidad recae directamente en el técnico encargado de ejecutar la tarea planificada, y a su vez, en el planificador o supervisor, quienes deben velar para que la información sea registrada adecuadamente.

### 3. ¿Qué es la Sumatoria de horas de parada por avería?

Corresponde al tiempo de fuera de servicio registrado en las tareas No planificadas.

#### ¿Dónde encontramos lo mencionado anteriormente en Fracttal One?

Para encontrar la información mencionada anteriormente en Fracttal One, primero, dirígete al menú principal y selecciona el módulo "Tareas" y, posteriormente, "Órdenes de Trabajo" como se indica a continuación:

| 🔅 Fracttal One                                              |   |           |        |
|-------------------------------------------------------------|---|-----------|--------|
| Version: 5.U.UU-rc.6                                        |   |           | 5 = -≎ |
| (R)<br>Inicio                                               |   |           |        |
| Nueva Actualización<br>Nueva actualización 5.0.00-<br>rc.7. |   |           |        |
| Catálogos                                                   | ~ |           |        |
| Almacenes                                                   |   |           |        |
| Tareas                                                      | ^ |           |        |
| 🔁 🛛 Plan de Tareas                                          |   |           |        |
| Órdenes de Trabajo                                          |   |           |        |
| Presupuesto                                                 |   |           |        |
| Monitoreo                                                   | ~ |           |        |
| Automatizador                                               | ~ |           |        |
| Inteligencia de Negocio                                     | ~ | RIA PRIMA |        |
| Disco Virtual                                               |   |           |        |
| Solicitudes                                                 | ~ |           |        |

Después, realiza un filtro seleccionando la opción "Tareas" y en la casilla de tipo de planificación elige "NO" en "Tareas planificadas", y escoge la opción "SI" en ""Tarea con fuera de servicio" tal como se muestra en la siguiente imagen:

| Tareas<br>Kanban                 |                                 |                | < FILTRAR                 |              |                     |
|----------------------------------|---------------------------------|----------------|---------------------------|--------------|---------------------|
| 🔟 🛱 🔁 🚯 🔽 Tareas Planificadas: N | o ⊗ 🛛 🗹 Fuera de servicio: Si ⊗ | Paro de equipo | <b>S</b><br>ACTIVO        | *=<br>TAREAS | D<br>ots            |
| Tareas Pendientes 0 💍            | OTs en Proceso                  | 156 🔿          | Solo ver tareas pen       | dientes      |                     |
|                                  | OS-554-SC                       |                | - Descripción             |              |                     |
|                                  | 1 Activo 1 Tarea<br>(†) 1 =     | :1             |                           |              |                     |
|                                  | S MOTOR ELECTRICO               |                | ¿Tareas Planificadas?     |              |                     |
|                                  | .00.10                          | 0 %            | TODO                      | SI           | NO                  |
|                                  |                                 |                | Tarea con fuera de serv   | ricio        |                     |
|                                  | Adrian vargas                   | :              | TODO                      | SI           | NO                  |
|                                  | 0S-536-SC                       |                | Completado                |              |                     |
|                                  | 1 Activo 1 Tarea                |                | TODO                      | SI           | NO                  |
|                                  | € AGREGADO 1                    | • 1            | ¿Paro de equipo?          |              |                     |
|                                  | 00:00                           | 0 %            | торо                      | SI           | NO                  |
|                                  | A Adrian Vargas                 | :              | Nro Solicitud             |              |                     |
|                                  |                                 |                | Tipo de Recurso           |              |                     |
|                                  | OS-504-SC<br>1 Activo 1 Tarea   |                | Repuestos y Suministros - |              |                     |
|                                  | (!) 1 =                         | 1              |                           |              |                     |
|                                  | FERMOS México { FERMOS }        | 0%             |                           |              |                     |
|                                  |                                 |                | Remover filtros           |              | \Xi Aplicar Filtros |

Cada tarea que identifiquemos después de aplicar el filtro mostrará campos específicos, como se muestra en la imagen. Es esencial completar todos estos campos y, sobre todo, marcar la casilla '¿Falló activo?'

| Corden de Trabajo                              | < MOTOR ELECTRICO                                          |             |
|------------------------------------------------|------------------------------------------------------------|-------------|
| Adrian Vargas ~<br>() 00:10:00 () 2024-02-25   | G 🚝 👂                                                      | ADJUNTOS    |
|                                                | Información de Fallas                                      |             |
| (C 0030-00                                     | 🥑 ¿Falló el Activo?                                        |             |
| Nota                                           | Tipo de falla                                              |             |
|                                                | CORTO CIRCUITO                                             | × ×         |
|                                                | Causas de la Falla                                         |             |
| Tareas                                         | CONEXION INCORRECTA                                        | × ×         |
|                                                | Método de detección de falla                               | ]           |
|                                                | INSPECCION VISUAL                                          | × ×         |
| //) /NN()/                                     |                                                            |             |
| Corretiva troca de Correia (COPY)              | Severidad de las Fallas                                    |             |
| Tipo de tarea: CORRETIVA                       | Media                                                      | •           |
| Clasificación 2:                               | Tipo de daño causado                                       |             |
| Nro Solicitud:<br>Fecha Programada: 2024-02-25 | Ninguno                                                    | •           |
| Duración estimada: 00:10:00                    | <ul> <li>Tiempo de interrupción a otros activos</li> </ul> |             |
|                                                | 00:00                                                      |             |
| RECURSOS 1 ADJUNTOS 0                          |                                                            | 1 A -+1     |
|                                                | vuelva a entrar en servicio?                               | e el Activo |
|                                                | Desde cuándo                                               |             |
|                                                | 2022-02-16 11:00                                           |             |
|                                                |                                                            |             |
|                                                |                                                            | vietree     |
|                                                |                                                            | JISUOS      |

Si el equipo está fuera de servicio, es necesario marcar la casilla 'Activo Fuera de Servicio' y luego registrar la fecha y hora en que el equipo empezó a estar fuera de servicio, según se ilustra en la imagen.

| ▲LBERTO FERNANDEZ ~                                                                                                    | TAREA                                                                                      | SUBTAREAS       | ß        | $\Theta$ |
|----------------------------------------------------------------------------------------------------|--------------------------------------------------------------------------------------------|-----------------|----------|----------|
| C 00:00:00 In                                                                                                    | nformación de                                                                              |                 | RECURSOS | ADJUNTOS |
| Nota                                                                                                    | <ul> <li>¿Falló el Act</li> <li>Tipo de falla</li> <li>CORTO CIRCU</li> </ul>              | Fallas<br>tivo? |          | (×) ~    |
| Tareas                                                                                                    | Causas de la Falla<br>Cable roto                                                           |                 |          | × ×      |
|                                                                                                    | Método de detecció                                                                         | ón de falla     |          | × ×      |
| mantenimiento correctivo de ascensorTipo de tarea:CORRECTIVOClasificación 1:Clasificación 2:Clasificación 2:Kro Solicitud:646Fecha Programada:2024-02-15Duración estimada:00/45:00 | Severidad de las Fa<br>Alta<br>Tipo de daño causa<br>Daño a las Inst<br>Tiempo de interrup | ado             |          | •        |
|                                                                                                    | Activo fuera Desde cuándo 2024-02-13 07                                                    | de servicio     | Rec      | nistros  |

Estos campos se debe completar en cada mantenimiento correctivo. Esta responsabilidad recae directamente en el técnico encargado de ejecutar la tarea correctiva, y a su vez, en el planificador o supervisor, quienes deben velar para que la información sea registrada adecuadamente.

Por otro lado debes de revisar en el modulo de configuración, opción Módulos,

específicamente en la sección de Órdenes de Trabajo, que la opción que indica 'Establecer la fecha de finalización de fuera de servicio de los archivos con la fecha de finalización de la tarea' esté activada y aparezca en verde, tal como se muestra en la imagen.

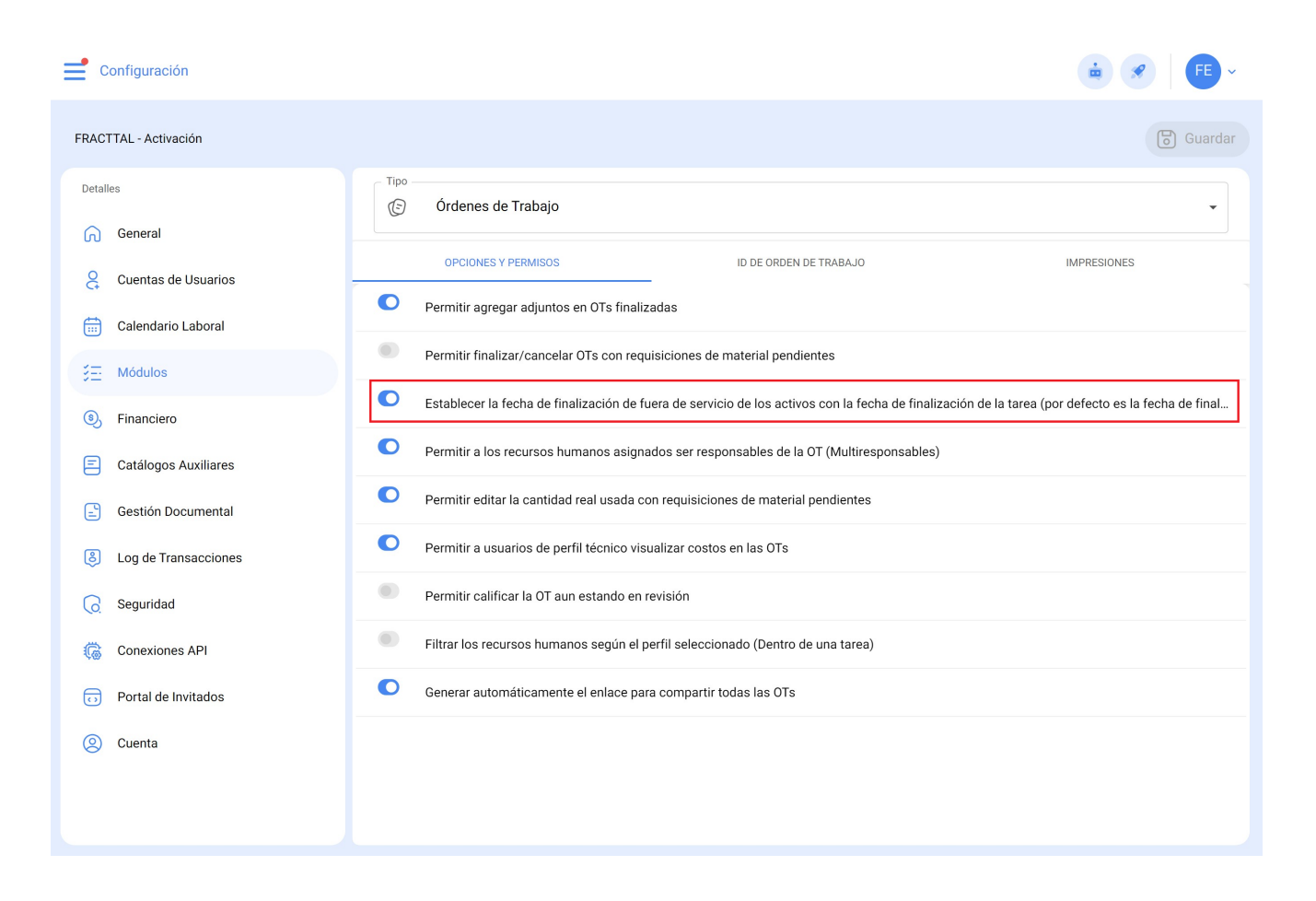